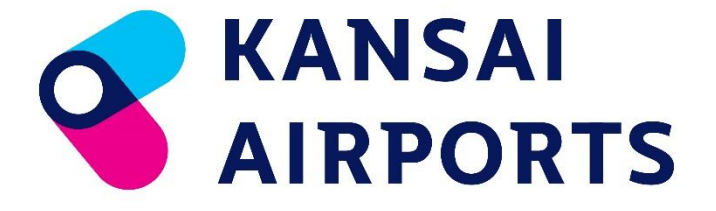

- 国際貨物地区 一時立入申請サービス -

Version2.1

ご利用ガイド

# 目次

ページ番号をクリックすると、該当ページに移動します。

| 目次                                                 | <u>1</u>            |
|----------------------------------------------------|---------------------|
| はじめに                                               | 2<br>2<br>2<br>3    |
| アカウントの新規登録                                         | 4                   |
| 一時立入車両と一時立入者の登録                                    | <u>6</u>            |
| 一時立入車両を登録する                                        | <u>6</u>            |
| 一時立入者を登録する                                         | <u>7</u>            |
| 一時立入申請                                             | <u>8</u>            |
| 情報の編集・削除<br>一時立入車両と一時立入者を編集・削除する<br>一時立入申請を編集・削除する | <u>9</u><br>9<br>10 |
| 入退履歴・違反履歴の閲覧                                       | <u>11</u>           |
| CSV 読み込み登録                                         | <u>12</u>           |
| CSV ファイルを作成する                                      | <u>12</u>           |
| CSV 読み込み登録をする                                      | <u>17</u>           |
| こんなときは?                                            | <u>18</u>           |
| アカウント(会社情報)を編集したい                                  | <u>18</u>           |
| パスワードを変更したい                                        | <u>18</u>           |
| バスワードを忘れた                                          | <u>19</u>           |
|                                                    | 20                  |
|                                                    | 21                  |
|                                                    | 21                  |
| 検索結果を出力するとフラウザ上に表示される・                             | <u>22</u>           |
| メッセージが表示される                                        | 22                  |

# はじめに

一時立入申請サービスとは

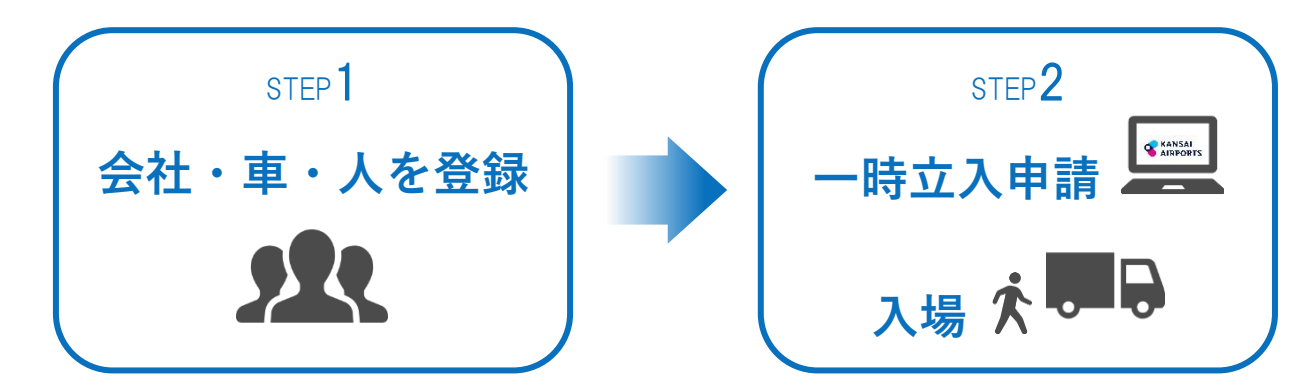

※次回入場時に申請内容(訪問先や立入目的など)が変わる場合は、申請内容を編集してください。

「国際貨物地区 一時立入申請サービス(以下 当サービス)」は、国際貨物地区の入退場における渋滞解消 を支援するサービスです。

ネットで事前に申請を行うことにより、当日スムーズに入場することができます。また、各種履歴をいつで も閲覧することができます。

国際貨物地区に一時立入する事業者は、必ず当サービスでの申請をお願いしております。 未申請の場合は一旦退場していただき、当サービスでの申請後に入場可能となります。

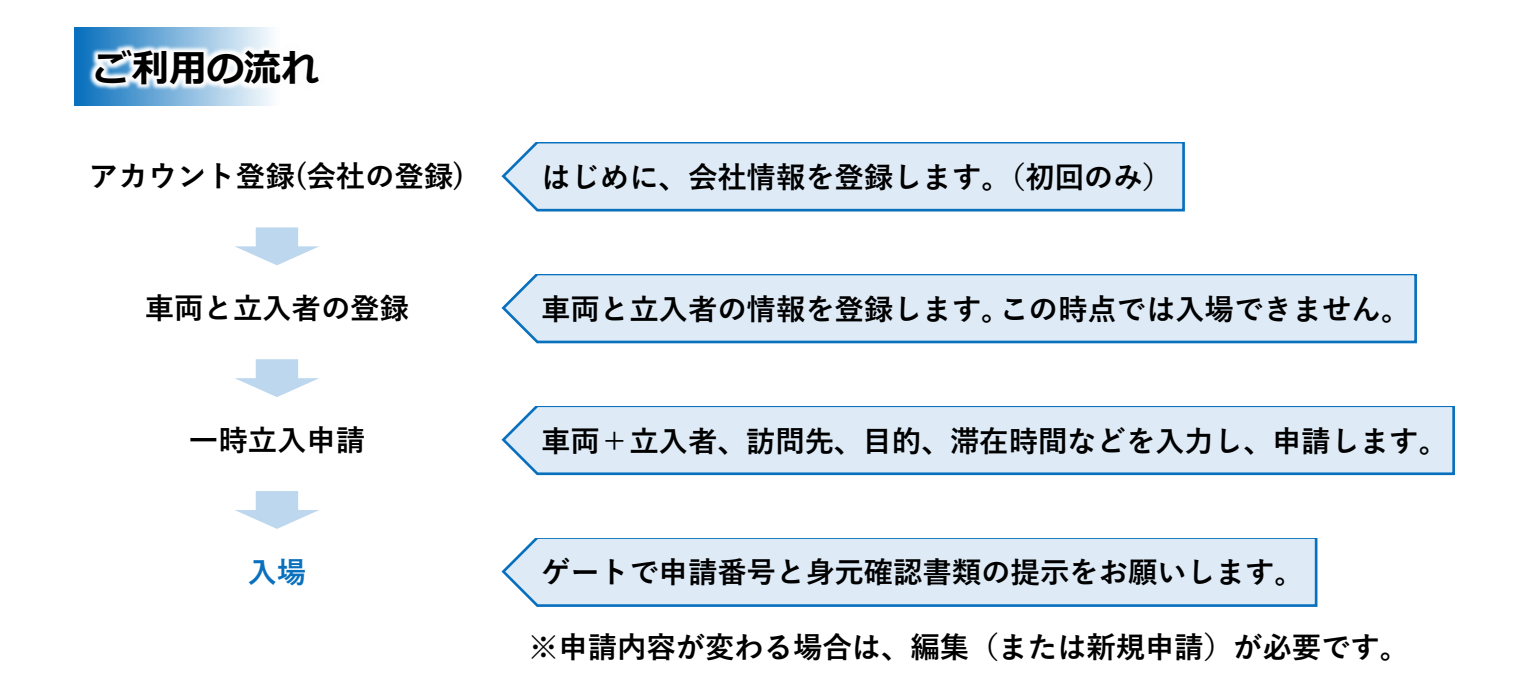

### ご利用時のお願い

- ●国際貨物地区に一時立入する車両や事業者は、<u>必ず</u>当サービスでの申請をお願いしております。
  未申請の場合は一旦退場していただき、当サービスでの申請後に入場可能となります。
- ●申請情報を 6か月間利用されていない(国際貨物地区への入場がない)場合、当該申請情報が自動的に 削除されますのでご注意ください。
- ●混雑状況によっては、スムーズに入場できない場合があります。
- ●スマートフォンからご利用の際は、画面イメージが異なります。
- ●当サービスのバージョンによって、画面イメージが異なる場合があります。

# アカウントの新規登録

はじめに、アカウント(会社情報)を登録しましょう。

※すでに登録済みの場合は、ユーザーID とパスワードでログインし、一時立入車両と一時立入者の登録 (6ページ)に進んでください。

|          | KA AIF                             | NSAI<br>RPORTS |         |
|----------|------------------------------------|----------------|---------|
|          | 国際貨物地区 一日                          | 時立入申請サービス      |         |
|          | ב-ד-ID<br>וכבאר<br>א-כבאר          | •              | ▶<br>   |
| * /<br>* | 29-時期的たちは789/66<br>開始後する方(1889/65) | ▲ スマートフォン操作マニ  | <u></u> |

### 登録情報を入力・「送信」をクリック

立入事業者登録

| <ul> <li>登録マニュアルはこちら</li> </ul> |                                                                                     |
|---------------------------------|-------------------------------------------------------------------------------------|
| 1-1/-ID                         | 半角英数字6文字以上                                                                          |
|                                 | ※任意の半角英数字を入力してください                                                                  |
| パスワード                           | 半角英数字8~32桁(半角英数含む)                                                                  |
|                                 | ※任意の半角英数字を入力してください                                                                  |
| バスワード(確認用)                      | 半角英数字8~32桁(半角英数含む)                                                                  |
| メールアドレス                         | хооос@хоос.co.jp                                                                    |
|                                 | 30文字まで                                                                              |
| 事業者名                            | ※既に登録されている事業者名は入力できません<br>※最人の方は、氏名を入力してださい。                                        |
| 事業者名(フリガナ)                      | 全角カタカナ・半角英数字30文字まで(スペースは不可)                                                         |
| P.K. B. ((7777)                 | ※フリガナを力タカナまたは英字で入力してください                                                            |
|                                 | 全角4文字                                                                               |
| 事業者昭称                           | ※発行される申請番号の先舗につく文字となります。任意の4文字を全角で入力してください。登録後に変更はできません。<br>発行される申請番号の例:開西エア-190001 |
| 担当者名                            | 30文字まで                                                                              |
| 電話番号                            | 半角数字16桁まで(「-」は不可)                                                                   |
| \$e\/7].                        |                                                                                     |
| 47704                           |                                                                                     |

① 各項目を入力してください。

「ユーザーID」…本システムヘログインする際に使用します。半角英数字6文字以上を指定してください。

「パスワード」…本システムへログインする際に使用します。半角英数字 8~32 文字を指定してください。

「メールアドレス」…パスワードを忘れた際 に必要となります。

「事業者名」…貴社事業者名を入力してくだ さい。個人の方は氏名を入力してください。

「事業者名(フリガナ)」…貴社事業者名のフ リガナを全角カタカナまたは半角英数字で 入力してください。

「事業者略称」…

発行される申請番号の先頭につく文字と なります。任意の4文字を全角で入力して ください。

※登録後に変更はできません。

発行される申請番号の例:

関西エア-190001

「担当者名」…ご担当者様の氏名を入力して ください。

「電話番号」…ご担当者様のお電話番号を入 力してください。

② 「送信」をクリックしてください。

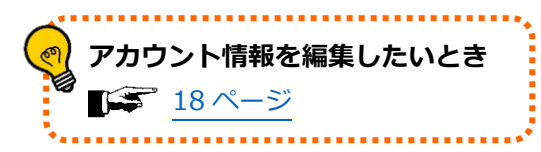

ログインページに戻り、登録したユーザーID とパスワードでログイン

# 一時立入車両と一時立入者の登録

ー時立入申請をするために、一時立入車両と一時立入者の情報をあらかじめ登録しておく必要があります。 ※すでに登録済みの車両や人を申請する場合は、一時立入申請(8ページ)に進んでください。

|     | 一時立入     | 属展 | 一時立入車両登録-<br>車両戦行 街)(専家                                                                                      | 覽<br>500 (J. 12-34]¬[1234] 立入川崇肖 |                                |
|-----|----------|----|----------------------------------------------------------------------------------------------------|----------------------------------|--------------------------------|
| 車両登 | <u>录</u> |    | 0 5:64(HB)7                                                                                                  | 000 M                            | ▲ は5<br>検索地域件数:5年 e (<br>☆3事業数 |
| 立入者 | 登録       |    | <ul> <li>大阪3&lt;-77</li> <li>大阪208-999</li> <li>大阪131</li> </ul>                                             | - Line of<br>X× 内陸<br>X× 内陸      |                                |
| 申請  |          |    | ○ 次第 123 8 73-57                                                                                             | xxxiidz<br>xxxiidž               |                                |
| 申請  |          |    | 大売 (018 Å 12.54 ★ (018 Å 12.54 ★ (018 Å 12.54) ★ (010 Å (018 Å 12.54) ★ (010 Å (018 Å 12.54) ★ (018 Å 12.54) | **+825<br>                       | 4                              |

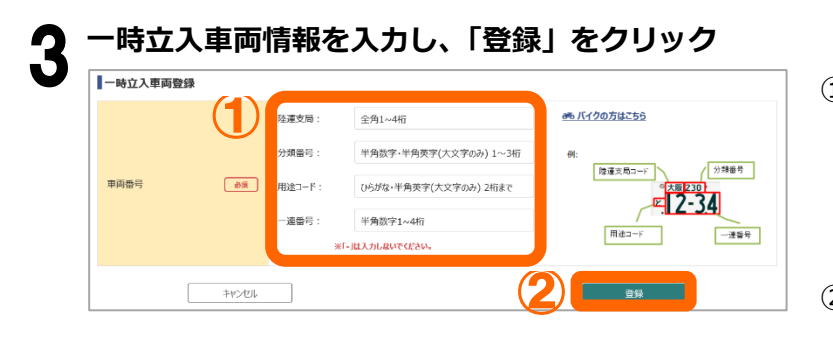

| 「住住文内」「ヘ力及田勺、田匹」」 |  |
|-------------------|--|
| 一連番号を入力してください。    |  |

※同一車両番号の登録はできません。

② 「登録」をクリックしてください。

# 注意:登録だけでは入場することができません。 一時立入申請の方法について→8ページ

## 一時立入者を登録する

|                                         |                                                                                                    |                                                                         |             |     |          | 一時立人者登録一切                            |                                                          |                                                                                                    |                                     |                                       |                                  |
|-----------------------------------------|----------------------------------------------------------------------------------------------------|-------------------------------------------------------------------------|-------------|-----|----------|--------------------------------------|----------------------------------------------------------|----------------------------------------------------------------------------------------------------|-------------------------------------|---------------------------------------|----------------------------------|
|                                         | 一時立入                                                                                                    |                                                                         | 履歴          |     |          | 医名                                   | ±                                                        | 入事樂者                                                                                                    |                                     |                                       | et.it                            |
|                                         |                                                                                                    |                                                                         |             |     |          |                                      |                                                          |                                                                                                    |                                     |                                       |                                  |
| 車両登                                     | 禄                                                                                                    |                                                                         |             |     |          | ○ 新規立入台管部<br>氏名                      | Nfabei                                                   | 性別 电活带号                                                                                                    | 立入事業者                               | · · · · · · · · · · · · · · · · · · · | ( 1                              |
|                                         |                                                                                                    |                                                                         |             |     |          | <u>#65%7</u>                         | サービス部                                                    | ź 063333333                                                                                                    |                                     | 0                                     | 1781                             |
| 立入者:                                    | 登録                                                                                                    |                                                                         |             |     |          | <ul> <li>泉住野二郎</li> </ul>            | 進送事業和                                                    | © 09022222222                                                                                                    | OOEN                                | 0                                     | [118]                            |
|                                         |                                                                                                    |                                                                         |             |     |          | S41.27—61                            | 第四幕第31                                                   | 7 0901111111                                                                                                    | COMM                                | e                                     | 1121                             |
| 申請                                      |                                                                                                    |                                                                         |             |     |          |                                      |                                                          |                                                                                                    |                                     |                                       |                                  |
|                                         |                                                                                                    |                                                                         |             |     |          |                                      |                                                          |                                                                                                    |                                     |                                       |                                  |
|                                         |                                                                                                    |                                                                         |             |     |          | ※一時立入手提所行われて<br>會 調訊ま立入名を解除          | いる人は、削除することができませ                                         | the state of the state of the s |                                     |                                       | ovila <u>n 13.</u> v/Re          |
|                                         |                                                                                                    |                                                                         |             |     |          |                                      |                                                          |                                                                                                    |                                     |                                       |                                  |
|                                         |                                                                                                    |                                                                         |             |     | cs       | ₩ファ<br>デ 17                          | イルで-<br>'ページ                                             | −括登録す                                                                                                    | ることも                                | できま                                   | <b>.</b> व                       |
| -時立2                                    | 人者情報を入力                                                                                                    | し、「登録                                                                   | 录」をク        | リック | CS<br>CS | SVファ<br>₹ 17                         | <b>イルで-</b><br>' ページ                                     | −括登録す                                                                                                    | ることも                                | できま                                   | च                                |
| -時立ノ<br>-時立入者登録                         | 人者情報を入力                                                                                                    | し、「登録                                                                   | 禄」をク        | ノック | CS<br>CS | <b>マファ</b><br>第17                    | <b>イルで-</b><br>/ ページ<br>属、氏1                             | <b>−括登録す</b><br>ろ、氏名(:                                                                                                    | <b>ることも</b><br>フリガナ                 | iできま<br>-)、電調                         | <b>す</b><br>話者                   |
| -時立フ<br>-時立入者登録<br><sup>新展</sup>        |                                                                                                    | し、「登録                                                                   | <b>录」をク</b> | リック | CS<br>CS | <b>₩ファ</b><br>〒17                    | <b>イルで<sup>-</sup></b><br>パページ<br>属、氏律<br>別、牛            | <b>−括登録す</b><br>ろ、氏名(ご<br>年月日を)                                                                                                    | <b>ることも</b><br>フリガナ<br>入力して         | <b>っ</b> てきま<br>つ)、電話                 | <b>ます</b><br>話者<br>さし            |
| ・<br>時立ノ<br><sup>時立入者登録</sup><br>編<br>総 | 大者情報を入力<br>1007年で<br>「所成時代和252人がして<br>3027年で<br>3027年で                                                                                                    | 1し、「登録                                                                  | <b>录」をク</b> | リック | CS<br>F  | <b>Vファ</b><br>● 17<br>① 所<br>性       | <b>イルで<sup>-</sup></b><br>/ ページ<br>属、氏箱<br>別、生:          | <b>−括登録す</b><br>ら、氏名(ご<br>年月日を)                                                                                                    | <b>ることも</b><br>フリガナ<br>入力して         | <b>っ</b> 、電話<br>こくださ                  | す                                |
| 時立フ<br>時立入者登録<br>星<br>名<br>名(7)町ナ)      | 30文字まで       ●の面       ●の面       ●の面       ●の面       ●の面       ●の面       全角外のりけ30文字まで                                                                                                    | し、「登録<br>たさい、入 <b>5)が高が不明なうは</b> "ない<br>スペースは不可)                        | <b>录」をク</b> | リック | CS<br>CS | <b>¥ファ</b><br>第17<br>① 所<br>性        | <b>イルで-</b><br>パページ<br>属、氏名<br>別、生:                      | <b>−括登録す</b><br>名、氏名(ご<br>年月日をご                                                                                                    | <b>ることも</b><br>フリガナ<br>入力して         | <b>っ</b> 、電話<br>くださ                   | <b>す</b><br>話者<br>さし             |
| 時立フ<br>虹入者登録<br>(パガナ)<br>編号             | 30文字まで       第二編第名を入力       100文字まで       100文字まで       100文字まで       100文字まで       100文字まで       100文字まで       100       100       100       100       100       100       100       100       100       100       100       100       100       100       100       100       100       100       100       100       100       100       100       100       100       100       100       100       100       100       100       100       100       100       100       100       100       100       100       100       100       100       100       100       100       100       100       100       100       100       100       100       100       100       100 | レ、「登録<br>た34、入 <del>3/480****の</del> は7年で<br>スペースは本町)<br>5千可)           | <b>录」をク</b> | リック | CS<br>CS | <b>×ファ</b><br>〒17<br>① 所<br>性<br>② 「 | <b>イルで<sup>-</sup></b><br>パページ<br>属、氏行<br>別、生:<br>登録」:   | →括登録す   占、氏名(ご 年月日をご   をクリッ                                                                                                    | <b>ることも</b><br>フリガナ<br>入力して<br>クしてく | <b>ってきま</b><br>つ)、電話<br>こくださ<br>ださい   | <b>ます</b><br>話者<br>さい、           |
| <b>守立ノ</b><br>立入者登録<br>(7)(が汁)<br>編号    | 30欠手で         第二時間報を入た         第二時間報名ほどもれば、         93         30欠手で         94         95         98         98         98         98         98         98         99         91         92         93         94         95                                                                                                    | し、「登録<br>ださい、入り約80FF明に力は"ない<br>スペースは不可)<br>を不可)                         | <b>录」をク</b> | リック | CS<br>F  | ¥ファ<br>〒 17<br>① 所<br>性<br>② 「       | <b>イルで-</b><br>/ ページ<br>属、氏行<br>別、生:<br>登録」:             | →括登録す   占、氏名(ご   年月日をご   をクリック                                                                                                    | <b>ることも</b><br>フリガナ<br>入力して<br>クしてく | <b>ってきま</b><br>つ)、電話<br>こくださ<br>ださい   | ます。<br>話者<br>さい <sup>、</sup> 、、。 |
| <b>手立フ</b><br>2入者登録<br>1977)<br>号<br>日  | 30文字まで         ●日         ●日                                                        | し、「登録<br>たさい、入力 <b>460 不明な</b> 分は"ない<br>スペースは不可)<br>5<br>ドー可)<br>・<br>、 | <b>录」をク</b> | リック | CS<br>CS | <b>¥ファ</b><br>第17<br>① 所<br>性        | <b>イルで-</b><br>/ ページ<br>属、氏行<br>別、生:<br>登録」 <sup>;</sup> | -括登録す -括登録す 5、氏名(ご 年月日をご をクリック                                                                                                    | <b>ることも</b><br>フリガナ<br>入力して<br>クしてく | <b>っ</b> 、電話<br>くださ<br>ださい            | <b>す</b> 。<br>話者<br>たい、          |

# 注意:登録だけでは入場することができません。 一時立入申請の方法について→8ページ

<u> 9ページ</u>

# 一時立入申請

車両と立入者の登録が完了したら、一時立入申請を行ってください。

| 一時立入     脂歴       車両登録     2人業者2       市計     1000000000000000000000000000000000000 |            |    | 一時立入申請一覧   |                     |                       |                    |               |       |
|-------------------------------------------------------------------------------------|------------|----|------------|---------------------|-----------------------|--------------------|---------------|-------|
| 車両登録  立入者登録  申請                                                                     | 一時立入       | 履歴 | 申請做号       | 申賞量号 例)(非           | R 500 ∦ 12-34]⇒[1234] |                    |               | ti Al |
| 車両登録<br>立入者登録<br>申請                                                                 |            |    | 立入事条吉      | 代表者                 |                       |                    |               |       |
|                                                                                     | 車両登録       |    | 0-000,0400 |                     |                       | 85                 | JST用作数:4作 🛛 🔹 | ( 1   |
| 立人者登録<br>申請                                                                         | ± 3 ± 2003 |    |            | 単時曲日<br>副川 630 ヘー・7 | 立入事業者<br>○○回覧N        | (0.88<br>9/89 / 19 | 050111111     |       |
|                                                                                     | 1人有登録      |    |            | ãu⊗ 280 L 33 74     | 005206                | Star D             | 07085858588   | 2     |
|                                                                                     | 申請         |    |            | All 855 & 12.34     | 001286                | 2001 10            | 0901111111    | 34    |

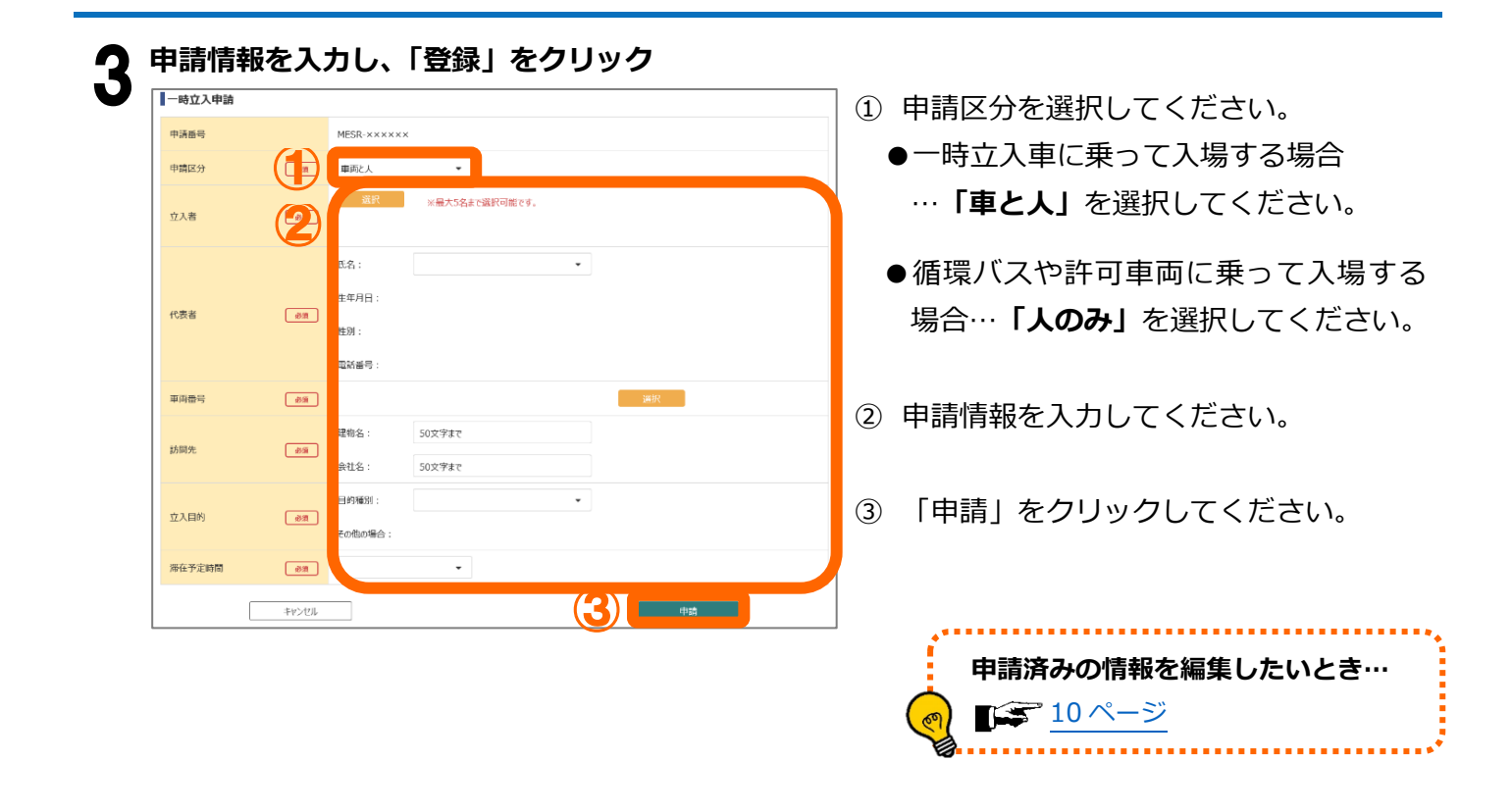

○申請番号を控え、入場ゲートへお越しください。
 ○運転される方は運転免許証が必要です。
 ○同乗者の方は運転免許証などの身分確認書類をお持ちください。

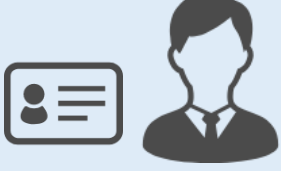

# 情報の編集・削除

### 一時立入車両と一時立入者を編集・削除する

登録済みの一時立入車両や一時立入者の情報に変更がある場合は、登録情報を編集してください。

| 1 | 編集          |          |     |                                                  |                                       |                     |
|---|-------------|----------|-----|--------------------------------------------------|---------------------------------------|---------------------|
| 1 | メニューから編集したい | )項目をクリック | 2 編 | 集したい情報の                                          | 「編集」をク                                | リック                 |
|   | 一時立入        | 履歴       |     | 林立入車両登録一覧<br>町尚村 創[章京 500 /4:12:34]→[1234] 立入引送者 |                                       | 後後<br>▲ 16後87編88出7  |
|   | 車両登録        |          |     | ○ 約売申回登録<br>単調費号                                 | 立入事業者                                 | 株案後其件数:5件 《 ( 1 ) » |
|   | 立入者登録       |          |     | 大阪3(··77<br>大阪20(お・999<br>大阪1あ・·1                | ×××部送<br>×××部送<br>×××時送               |                     |
|   | 申請          |          |     | → 八和 22 8 43-57<br>一 大和 688 b 12-34              | x x x x x x x x x x x x x x x x x x x | (Prit) (BAR)        |
|   |             | 2        |     |                                                  |                                       |                     |
|   |             |          | *   | 時立入申請が行われている中両は、削除することができません。<br>自 選択した中国な削除     |                                       | CSMA/02/0208        |

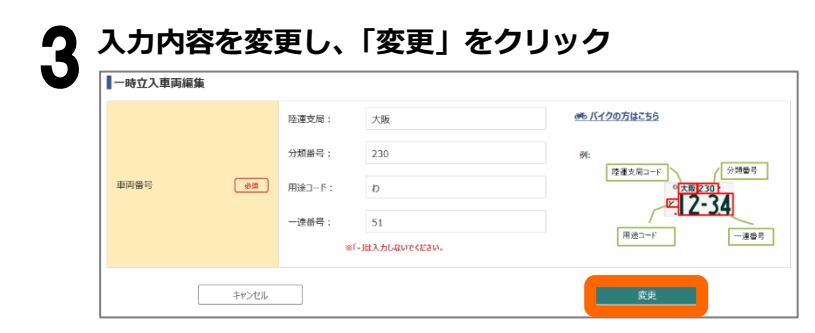

### 2 削除

一覧から削除したい項目にチェックを入れ、削除ボタンをクリック

| 一時立入車                           | 両登録一覧                     |        |                                                                                             |    |           |           |      |
|---------------------------------|---------------------------|--------|---------------------------------------------------------------------------------------------|----|-----------|-----------|------|
| 車両輪号                            | 例)[専家 500 年 12-34]→[1234] | 立入小業者  |                                                                                             |    |           | 视带        |      |
|                                 |                           |        |                                                                                             |    |           | ▲ 89457R  | 8出力  |
| <ul> <li>455.40</li> </ul>      | 890                       |        |                                                                                             |    | 秋素油菜件资:54 | e ( 1     | )    |
|                                 | 車両番号                      |        |                                                                                             | 立入 | 非米者       |           |      |
| a     3     a     3     a     3 | < ·· 77                   |        | ×××頭諾                                                                                       |    |           | 新聞        | 16.8 |
| .m 2                            | 999 · N 00                |        | ×××亚诺                                                                                       |    |           | 1Fit      | -    |
| 二 大阪1                           | ðn · · · 1                |        | $H \times H  \overline{2} \overline{1} \overline{2} \overline{2} \overline{2} \overline{2}$ |    |           | H:R       | 18.8 |
| 二 大政1                           | 23 æ 45-67                |        | $\times\times\times\overline{i}\mathbb{H}\overline{2}$                                      |    |           | H:H       | 10.0 |
| □ 大阪 8                          | 88 b) 12-34               |        | ×××理送                                                                                       |    |           | 8446      | SLE. |
|                                 |                           |        |                                                                                             |    |           |           |      |
|                                 |                           |        |                                                                                             |    |           |           |      |
|                                 |                           |        |                                                                                             |    |           |           |      |
|                                 |                           |        |                                                                                             |    |           |           |      |
|                                 |                           |        |                                                                                             |    |           |           |      |
| 0 HRLA                          | 本面は、削除することが<br>本面を削除      | できません。 |                                                                                             |    |           | CSVIANLLA | 29   |

※一時立入申請されている一時立入車両・一時立入 者は削除できません。

### 一時立入申請を編集・削除する

申請内容(訪問先や立入目的など)が変わる場合は、申請情報を編集してください。(または、新規申請 登録をしてください。)

#### 1 編集

|          |      |   | -B\$ | 立入申請一覧          |                |                         |                        |             |     |
|----------|------|---|------|-----------------|----------------|-------------------------|------------------------|-------------|-----|
| 一時立入     | · 履歴 |   | ⊕1A  | <b>₩</b> ₩      | 単変量号 例)[3      | 9, 500 (8 12-34]⇒[1234] |                        |             |     |
|          |      | _ | 立入   | 事業古             | 代表者            |                         |                        |             |     |
| 車両登録     |      |   | •    | 一時立入中間          |                |                         | 243                    | 結果作識:4作     | « ( |
|          |      |   |      | 中議員長            | 車両番号           | 立入事業者                   | 代表者                    | 示話音写        |     |
| 1 * 2043 |      |   |      | CICHER 190004   | 説川 630 ヘー・7    | 00588                   | (2017) 15<br>(2019) 15 | 01022222222 | 12  |
| 白豆球      |      |   | 0    | CICHER 199992   | 長殿 280 し 33 74 | 00528                   | 宗教的主                   | 07085858888 | .25 |
|          |      |   | 0    | CICHEMIC 199001 | 人族 555 8 12-34 | 00558                   | র প্রেরাগ              | 0901111111  | ,23 |
| 請        |      |   |      |                 |                |                         |                        |             |     |
| · ·      |      |   |      |                 |                |                         |                        |             |     |

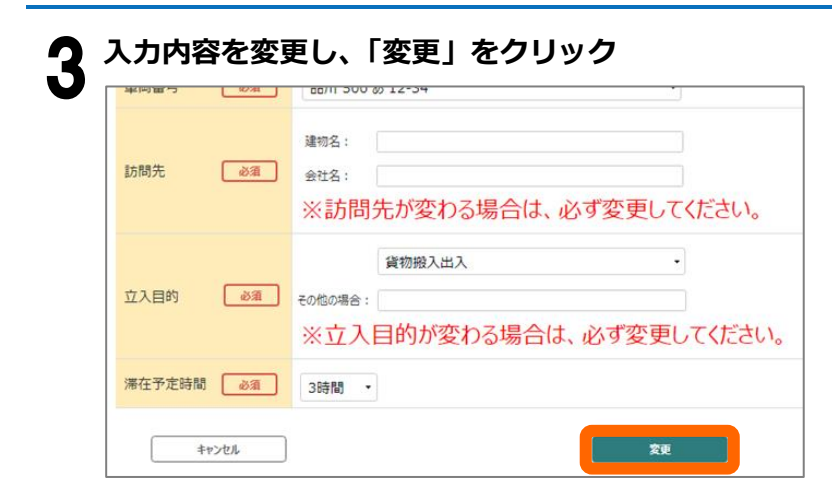

### 2 削除

一覧から削除したい項目にチェックを入れ、削除ボタンをクリック

| 中語          | <b>1</b> 号      | 甲丙蘭号 例)[                 | 東京 500 後 12-34]⇒[1234] |         |             | 相定            |     |
|-------------|-----------------|--------------------------|------------------------|---------|-------------|---------------|-----|
| <u>立</u> 入3 | ■ 朱吉            | 代表者                      |                        |         |             |               |     |
| 0           | 一時立入中國          |                          |                        | 85.     | 結果作識:4作     | ( I           | 5.0 |
|             | #31865          | 甲丙番号                     | 立入事業者                  | 代表君     | 市話音号        |               |     |
|             | CEER: 190004    | 説用 630 ヘー・7              | OCIEM                  | 宗在的一部   | 0901111111  | , <b>2</b> 8) | 8.2 |
|             | CHEM: 199923    |                          | OOLEN                  | 宗教的干部   | 08022222222 | .280          | 8.2 |
|             | CICELINE 199992 | <b>8,</b> % 280 (J 33 74 | OCI28                  | 家街州子    | 07085858588 | .28           | 8.2 |
|             | CICHEME 190001  | 入談 555 2012-34           | 001288                 | संस्थान | 0901111111  | .2%;          | κz  |
|             |                 |                          |                        |         |             |               |     |
|             |                 |                          |                        |         |             |               |     |
|             |                 |                          |                        |         |             |               |     |

# 入退履歴・違反履歴の閲覧

これまでの入退履歴や違反履歴を閲覧することができます。

#### メニューから閲覧したい履歴をクリック

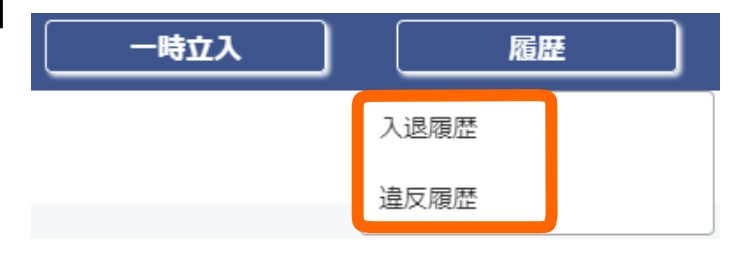

●入退履歴 国際貨物地区ゲートから許可車両・一時立入車 両・一時立入車が入退場した履歴

●違反履歴 国際貨物地区内にて違反行為(危険走行・迷惑 駐車など)の報告を受けた履歴

#### 履歴を確認する

| 入退履歴一覧              |                     |            |                 |              |           |       |       |            |         |              |          |
|---------------------|---------------------|------------|-----------------|--------------|-----------|-------|-------|------------|---------|--------------|----------|
| 期間 201              | 9/03/24 🗙 ~         | 2019/04/2  | 24 🗙 ゲート        |              | •         |       |       |            | (1)     | 検索           |          |
| 車両番号 例)             | [東京 500 ほ 12-34]⇒[1 | 234]       | カードID           | 「10」の場合「0010 | )」で検索します。 |       |       |            |         |              |          |
| 運行証番号 「10           | )」の場合「0010」で検索しま    | <b>す</b> 。 | 立入区分            |              | •         |       |       |            |         |              |          |
|                     |                     |            |                 |              |           |       |       |            |         |              |          |
|                     |                     |            |                 |              |           |       |       | 検索結果件数     | (:15件 《 | ( 1 2        | ) »      |
| 検出日時                | 申請番号                | ゲート        | 車両番号            | 立入事業者        | 立入者       | カードID | 運行証番号 | 立入区分       | 違反種別    | 違反点数         |          |
| 2019/04/22 11:52:32 | A124-190017         | [出]ゲート5    | 富士山 599 あ 20-46 | 泉南運送         |           |       | 6789  | 一時立入車両     |         | ( <b>2</b> ) | 詳細       |
| 2019/04/22 11:52:32 | A124-190017         | [出]ゲート5    | 富士山 599 あ 20-46 | 泉南運送         | 泉南太郎      | 0043  |       | 一時立入者      |         |              | 詳細       |
| 2019/04/22 11:52:32 | A124-190017         | [出]ゲート5    | 富士山 599 あ 20-46 | 泉南運送         | 泉南次郎      | 3535  |       | 一時立入者      |         |              | 詳細       |
| 2019/04/22 11:52:24 | A124-190017         | [入]ゲート1    | 富士山 599 あ 20-46 | 泉南運送         |           |       | 6789  | 一時立入車両     |         |              | 詳細       |
| 2019/04/22 11:52:24 | A124-190017         | [入]ゲート1    | 富士山 599 あ 20-46 | 泉南運送         | 泉南太郎      | 0043  |       | 一時立入者      |         |              | 詳細       |
| 2019/04/22 11:52:24 | A124-190017         | [入]ゲート1    | 富士山 599 あ 20-46 | 泉南運送         | 泉南次郎      | 3535  |       | 一時立入者      |         |              | 詳細       |
| 2019/04/22 11:49:56 |                     | [入]ゲート1    | 富士山 599 あ 20-46 | 泉南運送         |           |       |       | 一時立入車両(違反) |         |              | 詳細       |
| 2019/04/19 11:00:00 |                     | [出]ゲート5    | 神戸 4 あ・567      | 泉南運送         |           |       |       | 許可車両       |         |              | 詳細       |
| 2019/04/18 14:00:04 |                     | [入]ゲート1    | 神戸 4 あ・567      | 泉南運送         |           |       |       | 許可車両       |         |              | 詳細       |
|                     |                     |            |                 |              |           |       |       |            |         |              | $\frown$ |

- ① 検索条件を設定し、「検索」をクリックすると絞り込みができます。
- ② 「詳細」をクリックすると、詳細を閲覧することができます。

# CSV 読み込み登録

一時立入車両、一時立入者は、CSV ファイルを読み込んで登録することができます。登録したいデータの件数が多いとき・一括登録したいときに便利な機能です。

## CSV ファイルを作成する

- 1 メモ帳の場合
- ▲ CSV ファイルを作成したい種別(一時立入車 両または一時立入者)をクリック

| 一時立入  |       | 履歷 |  |
|-------|-------|----|--|
| 車両登録  |       |    |  |
| 立入者登録 |       |    |  |
| 申請    |       |    |  |
|       | <br>) |    |  |

## **2** 「検索結果を出力」をクリックし、ファイルを ダウンロード

|   | <ul> <li>alled more or all frond Tribles</li> </ul> |                                       | ± 10/467.9      | に出力  |
|---|-----------------------------------------------------|---------------------------------------|-----------------|------|
| 0 | \$655.41回2569                                       |                                       | 校案後開件数:5件 e ( 1 | )    |
|   | <b>車両番号</b>                                         | 立入り                                   | 味者              |      |
|   | 大阪3く・・77                                            | ×××:蜀謡                                | Fill            | 30   |
|   | 大阪 230 月 - 999                                      | ×××亚述                                 | 1Faft           | 10   |
|   | 大阪18…1                                              | $\varkappa \asymp \approx 2 P 2^{26}$ | 8438            | 16.0 |
|   | 大敗 123 あ 45-67                                      | ×××iBiz                               | 1518            | 10   |
|   | 大敗 688 約 12-34                                      | ×××=題送                                | 1126            | 38.8 |
|   |                                                     |                                       |                 |      |
|   |                                                     |                                       |                 |      |
|   |                                                     |                                       |                 |      |
|   |                                                     |                                       |                 |      |
|   |                                                     |                                       |                 |      |

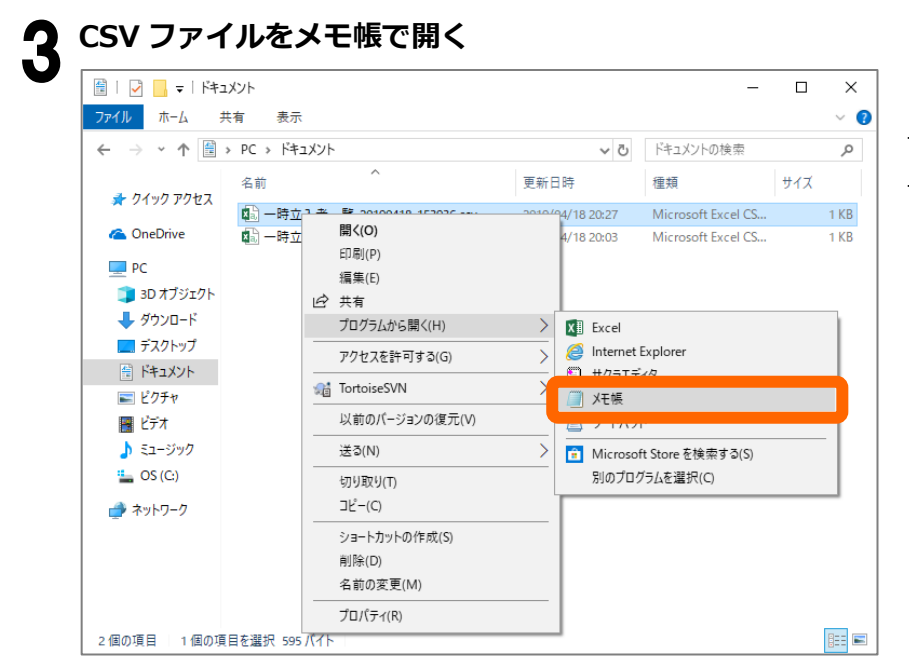

ファイルを右クリック →「プログラムから開く」 →「メモ帳」

| 4  | CSV ファイルの中身を書き換える                                                                                                    |                                                                             |                 |      |       |          |
|----|----------------------------------------------------------------------------------------------------|-----------------------------------------------------------------------------|-----------------|------|-------|----------|
| •  | ────────────────────────────────────                                                                                                |                                                                             |                 | _    |       | ×        |
|    | ファイル(F) 編集(F) 妻式(O) 表示(M ヘルプ(H)                                                                                                    |                                                                             |                 |      |       |          |
| 1  | ###車両ID###,###陸運支局###,###分類番号###,                                                                                                   | ###用途コード###                                                                 | #,###一連番号#      | ##   |       | ^        |
|    | 2982,神戸,4,あ,9876<br>2980,名古屋,123,え,333<br>2979,京都,123,カ,333<br>2979, 古阪 500 み 5409                                                  |                                                                             |                 |      |       |          |
| 2) | 7376. ADV. JUU. 03. J446                                                                                                    |                                                                             |                 |      |       | ļ.       |
|    |                                                                                                    | Windows (CRLF)                                                              | 1行、1列           | 100% |       |          |
|    |                                                                                                    |                                                                             |                 |      |       |          |
|    | 🥘 一時立入者一覧_20190418_153936.csv - Xモ帳                                                                                                 |                                                                             |                 | _    |       | ×        |
|    | ファイル(E) 編集(E) 表式(O) 表示(M Aルプ(H)                                                                                                    |                                                                             |                 |      |       |          |
| D  | ##所属###,###氏名###,###氏名(フリガナ)###,                                                                                                    | ###電話番号###,;                                                                | ###\$\$J###,### | 生年月  | 38### |          |
|    | 宮来部,田田 太郎, アママヌロワ,000430763360,<br> 営業部,鈴木 花子,スズキハナコ,080755462455<br> 開発部,田中 一郎,タナカイチロウ,0804561234<br> 開発部,佐藤 三郎,サトウサブロウ,0807894561 | <del>5,1844/1/11</del><br>6,女,1956/10/31<br>5,男,1955/11/24<br>2,男,1993/8/31 |                 |      |       |          |
| 2  |                                                                                                    |                                                                             |                 |      |       | <u>ן</u> |
|    |                                                                                                    |                                                                             |                 |      |       |          |

① 1行目は変更せずにそのまま使用します。

② 新規登録したいデータは、一番下の行に追加してください。(2 で出力したファイルには、本システムに登録済みのデータが含まれています。変更したいデータがある場合は、内容を書き換えてください。)

一時立入車両 CSV データの入力規定

| 1 行目        | 必須         | データの入力規定                    |
|-------------|------------|-----------------------------|
|             |            | 新規登録する車両は空欄にしてください。登録済みの    |
| ###車両 ID### |            | 車両情報を書き換える場合は、車両 ID を残してくださ |
|             |            | し <b>い</b> 。                |
| ###陸運支局###  | $\bigcirc$ | 全角 1~4 桁                    |
| ###分類番号###  |            | 半角数字・半角英字(大文字のみ)1~3桁        |
| ###用途コード### | 0          | ひらがな・半角英字(大文字のみ)2 桁まで       |
| ###一連番号###  | 0          | 半角数字 1~4 桁                  |

一時立入者 CSV データの入力方法

| 1行目            | 必須         | データの入力規定                     |
|----------------|------------|------------------------------|
| ###所属###       | 0          | 30 文字まで(不明の場合は「なし」と入力)       |
| ###氏名###       | $\bigcirc$ | 30 文字まで                      |
| ###氏名(フリガナ)### | $\bigcirc$ | 全角カタカナ 30 文字まで(スペース可)        |
| ###電話番号###     | $\bigcirc$ | 半角数字 16 桁まで(「-」不可)           |
| ###性別###       | $\bigcirc$ | 「男」もしくは「女」                   |
| ###生年月日###     | 0          | YYYY/MM/DD 形式 (例:1990/01/01) |

#### メモ帳でのデータ書き換え時の注意点

●必須項目は必ず入力してください。

●データの区切りには「,」(カンマ)を忘れずに記入してください。

#### 上書き保存する

| 🧐 一時立入者一覧_20190418           | 153936.cs       | v - メモ帳                                | 「ファイル」   |
|------------------------------|-----------------|----------------------------------------|----------|
| ファイル(F) 編集(E) 書式(O)<br>新規(N) | 表示(V)<br>Ctrl+N | へルブ(H)<br>(フリガナ)###,###電話番号###,###性別## | >「上書き保存」 |
| 聞(O)                         | Ctrl+O          | D45678998,女,1944/1/11<br>              |          |
| 上書き保存(S)                     | Ctrl+S          | 8045612345,男,1955/11/24                |          |
| 治則を付け(1未仔(A)                 |                 | 09023456789,女,1991/3/28                |          |
| ページ設定(U)                     |                 | 198765432,男,1978/12/13                 |          |

### 2 Excel (2016) の場合

2016より前のバージョンの場合は、「1.メモ帳の場合」の手順にてご利用ください。

| 1 | CSV ファイルを作成したい種別(「一時立入 |
|---|------------------------|
|   | 車両登録」または「一時立入者登録」)を    |
|   | クリック                   |

# 履歴 一時立入 一時立入申請 -時立入車両登録 時立入者登録

| 9 | 「検索結果を出力」をクリックし、ファイルを |
|---|-----------------------|
|   | ダウンロード                |

|                               |                                                                    | A 10/417        | Rest |
|-------------------------------|--------------------------------------------------------------------|-----------------|------|
| <ul> <li>\$655年前告報</li> </ul> |                                                                    | 秋素油菜件扱:5件 e ( 1 |      |
| 車両番号                          |                                                                    | 立入事業者           |      |
| □ 大阪3く・・77                    | ×××留詳                                                              | IF/R            | 83   |
| □ 大阪 230 お・999                | ×××亚述                                                              | IF 28           | 88   |
| <ul> <li>大阪1あ…1</li> </ul>    | $H \times H  \overline{2} \overline{P}  \overline{2} \overline{P}$ | P-R             | 10   |
| 大敗 123 あ 45-67                | ×××iB <u>ir</u>                                                    | 128             | 10   |
| □ 大阪 888 約 12-34              | ××××题送                                                             | 8148            | 38.8 |
|                               |                                                                    |                 |      |
|                               |                                                                    |                 |      |
|                               |                                                                    |                 |      |
|                               |                                                                    |                 |      |
|                               |                                                                    |                 |      |

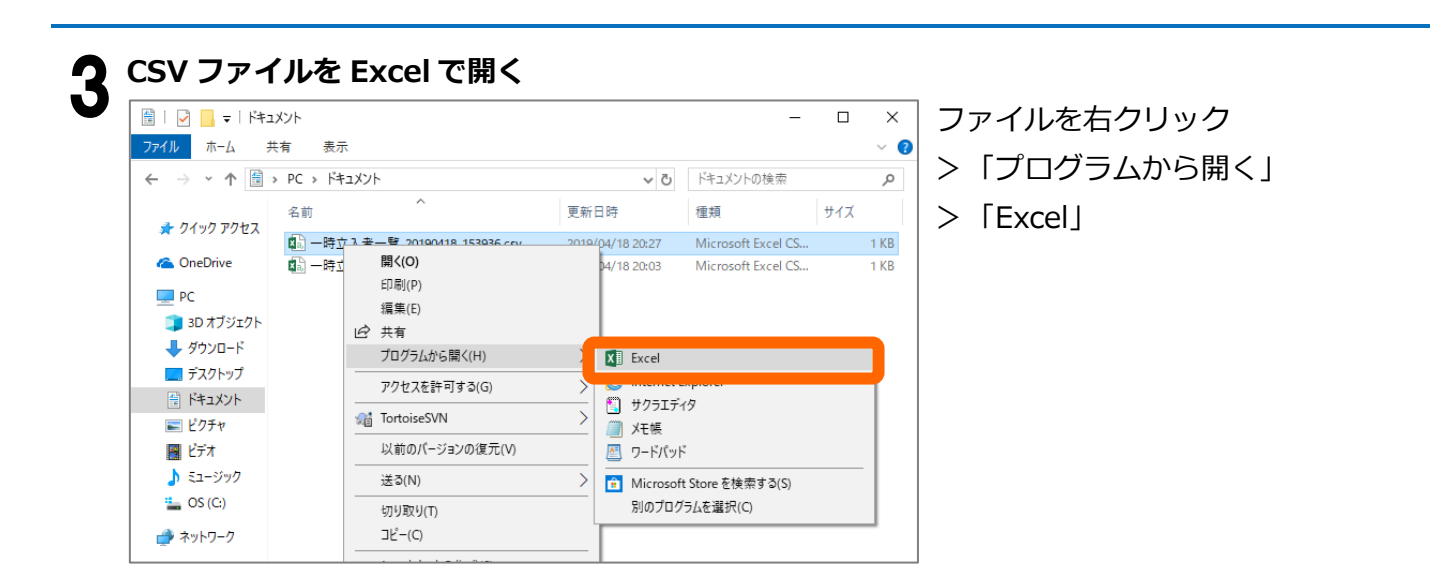

## 4 CSV ファイルの中身を書き換える

|   | A  | А          | В          | С          | D           | E          |
|---|----|------------|------------|------------|-------------|------------|
| ( | 1) | ###車両ID### | ###陸運支局### | ###分類番号### | ###用途コード### | ###一連番号### |
| 1 | 2  | 2983       | 大阪         | 230        | Ł           | 1234       |
|   | 3  | 2982       | 神戸         | 4          | あ           | 9876       |
|   | 4  | 2980       | 名古屋        | 123        | え           | 333        |
|   | 5  | 2979       | 京都         | 123        | わ           | 333        |
|   | 6  |            |            |            |             |            |
| 7 | -  |            |            |            |             |            |

|    | 1 | А        |      | В     | С              | D             | E        | F          |
|----|---|----------|------|-------|----------------|---------------|----------|------------|
| (1 | 1 | ###所属### | ###氏 | :名### | ###氏名(フリガナ)### | ###電話番号###    | ###性別### | ###生年月日### |
|    | 2 | 宮葉部      | 山田   | 太郎    | ヤマタタロウ         | 08045678998   | 另        | 1944/1/11  |
|    | 3 | 営業部      | 鈴木   | 花子    | スズキハナコ         | 0807554624556 | 女        | 1956/10/31 |
|    | 4 | 開発部      | 田中   | 一郎    | タナカイチロウ        | 08045612345   | 男        | 1955/11/24 |
|    | 5 | 開発部      | 佐藤   | 三郎    | サトウサブロウ        | 08078945612   | 男        | 1993/8/31  |
| (  | 6 |          |      |       |                |               |          |            |
| 1  | 2 |          |      |       |                |               |          |            |

- ① 1行目は変更せずにそのまま使用します。
- ③ 新規登録したいデータは、一番下の行に追加してください。(2 で出力したファイルには、本システムに登録済みのデータが含まれています。変更したいデータがある場合は、内容を書き換えてください。)

※データの入力規定は「1 メモ帳の場合」の4(12ページ)を参考にしてください。

「削除」

#### Excel データ書き換え時の注意点

- ●必須項目は必ず入力してください。
- ●不要な行を削除するときは、行ごと削除してください。

| 削除                                | する行を                                                | 選択→右クリ             | 「ック→   |
|-----------------------------------|-----------------------------------------------------|--------------------|--------|
|                                   | А                                                   | В                  | С      |
| 1 #                               | ##車両ID###                                           | ###陸運支局###         | ###分類番 |
| 2                                 | 2983                                                | <del>- k</del> R/5 |        |
| 3 游:                              | ブシック 🔻 11 🛛 👻                                       | A A 🖓 א א 🗄        | 3      |
| 4 B                               | I = 👌 - 🗛                                           | ▼ .00 + .00 ×      |        |
| 5 🔏<br>6 🖻<br>7 💼<br>8<br>9<br>1( | 切り取り(I)<br>コピー(C)<br><b>貼り付けのオブ</b> ショ<br>形式を選択して貼り | → ±77<br>1>>:      |        |
| 11<br>12<br>13                    | 削除( <u>D</u> )                                      | <u>-/</u>          |        |

| 行の中身を | Delete +- | -などで削除 |
|-------|-----------|--------|
|       |           |        |

|    | А          | В          | С       |
|----|------------|------------|---------|
| 1  | ###車両ID### | ###陸運支局### | ###分類番号 |
| 2  | 2983       | 大阪         |         |
| 3  | 2982       | 神戸         |         |
| 4  | 2980       | 名古屋        |         |
| 5  |            |            |         |
| 6  | 2978       | 大阪         |         |
| 7  |            |            |         |
| 8  |            |            |         |
| 9  |            |            |         |
| 10 |            |            |         |
| 11 |            |            |         |
| 12 |            |            |         |

●Excel の性能上、一時立入者 CSV で「###電話番号###」列に入った電話番号の先頭「0」 が消えることがあります。文字列として入力しなおすか、メモ帳などのテキストエディタで CSV ファイルを開いてください。

## 5

### 「ファイル」→「名前を付けて保存」をクリック

| 自動保存                                                                                                    | ₹ <b>€</b> <del>7</del> 2    | 🗄 চ    | • @ • 🗋   •             |      |      |         |     |            |                 |             |
|----------------------------------------------------------------------------------------------------|------------------------------|--------|-------------------------|------|------|---------|-----|------------|-----------------|-------------|
| ファイル                                                                                                    | ホーム                          | 挿入     | ページ レイアウト               | 数式   | データ  | 校閲      | 表示  | Nrプ Q      | 実行したい作業を入力してくだる | <u>キ</u> し1 |
| いた いっぽう しんしょう しんしょ しょう しんしょう しんしょう しんしょう しんしょ しょう しんしょう しょう しょう しょう しょう しょう しょう しょう しょう しょう | 6 切り取り<br>≧ コピー・▼<br>ダ 書式のコピ | ー/貼り付け | 游ゴシック<br>B I <u>U</u> ・ |      | • 11 | × A A × | = = | = »<br>= • | き 折り返して全体を表示す   | ั <b>ล</b>  |
| 5                                                                                                    | フリップボード                      |        | ra l                    | フォント |      | G       |     |            | 配置              | 5           |
|                                                                                                    |                              |        |                         |      |      |         |     |            |                 |             |

M11 TIX LE

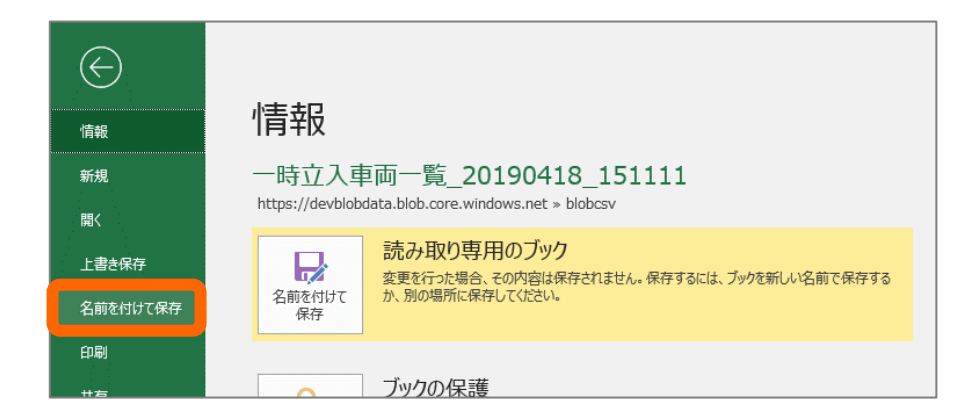

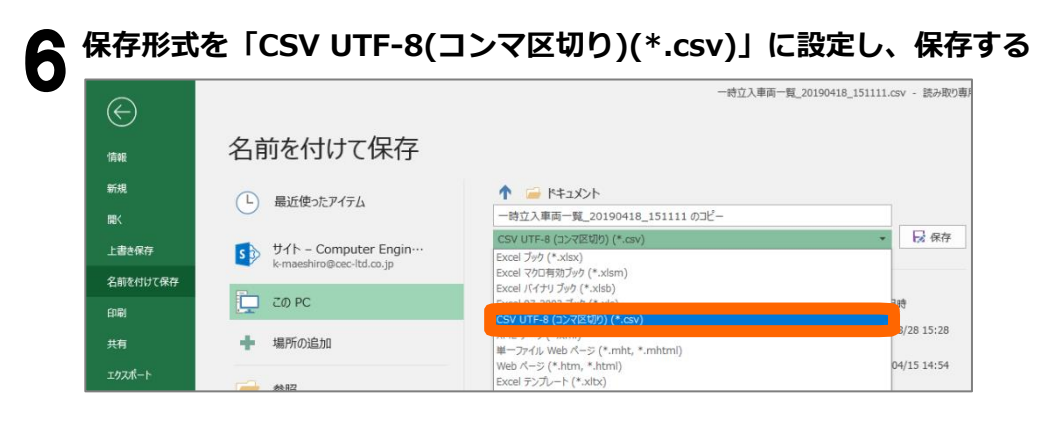

## CSV 読み込み登録をする

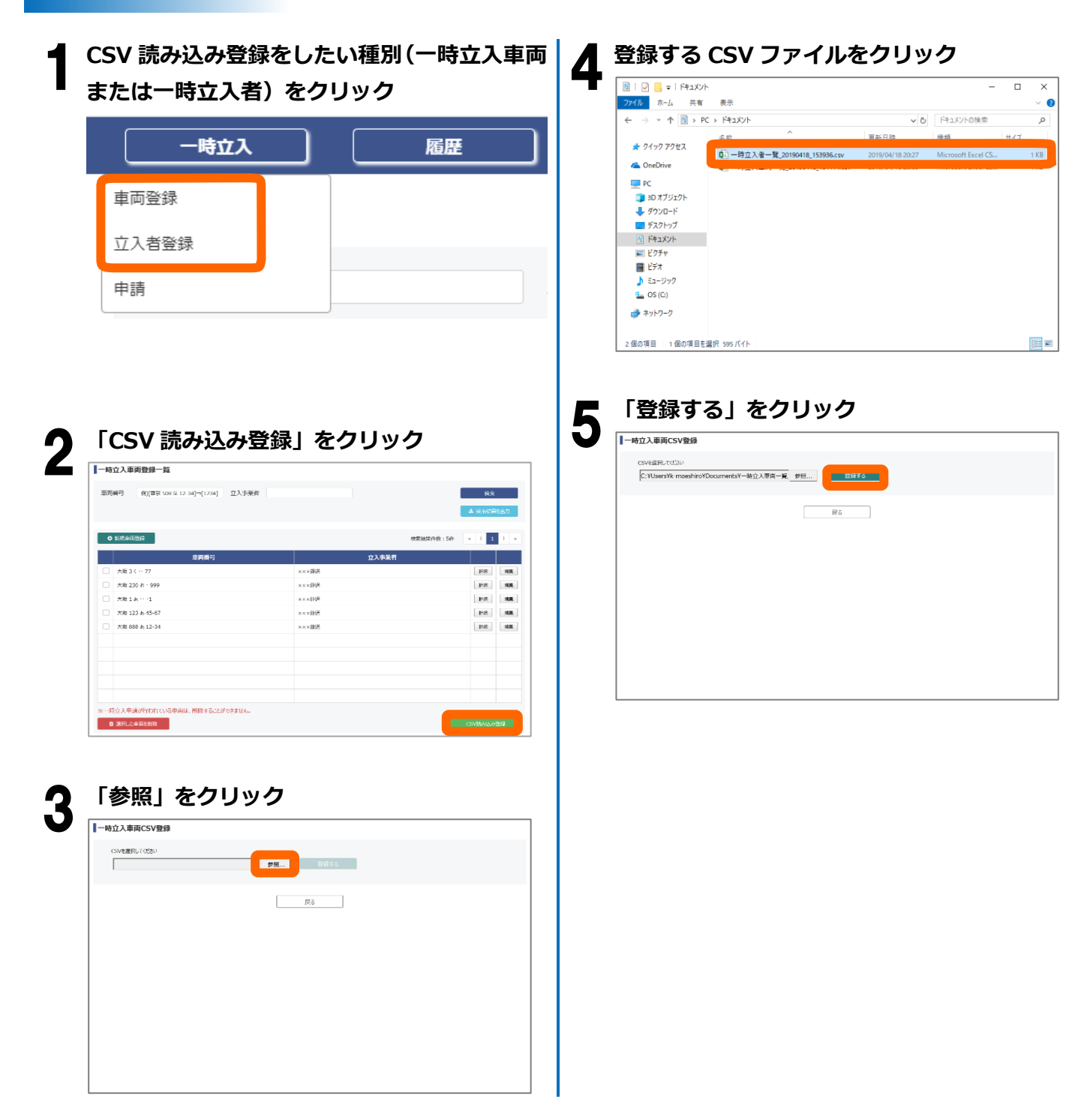

# こんなときは?

## アカウント(会社情報)を編集したい

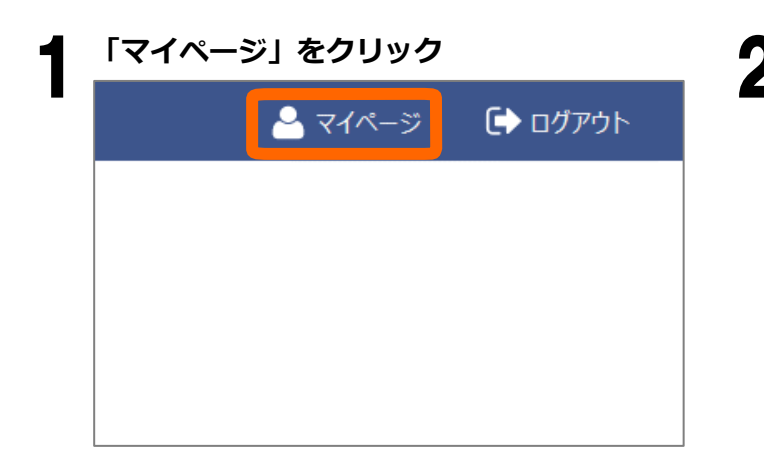

| マイページ         |       |                    |
|---------------|-------|--------------------|
| ⊥-U-ID        |       | Sennan123          |
| メールアドレス       |       | sementZ3@gmeil.com |
| 框題            |       | 立入事業者              |
| 中兼尊名          | 498   | <b>永市通過</b>        |
| +             | 89    | (C)/5009           |
| 98 <b>8</b> 8 |       | 泉南灘区               |
| 担当世名          | ant . | 余雨ふ郎               |
| 開始会会          | ant   | 0620000000         |
| パスワードを変更する    |       |                    |
| 現在のパスワード      |       |                    |
| 新しいパスワード      |       |                    |
| 新しいパスワード(確認)的 |       |                    |

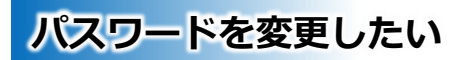

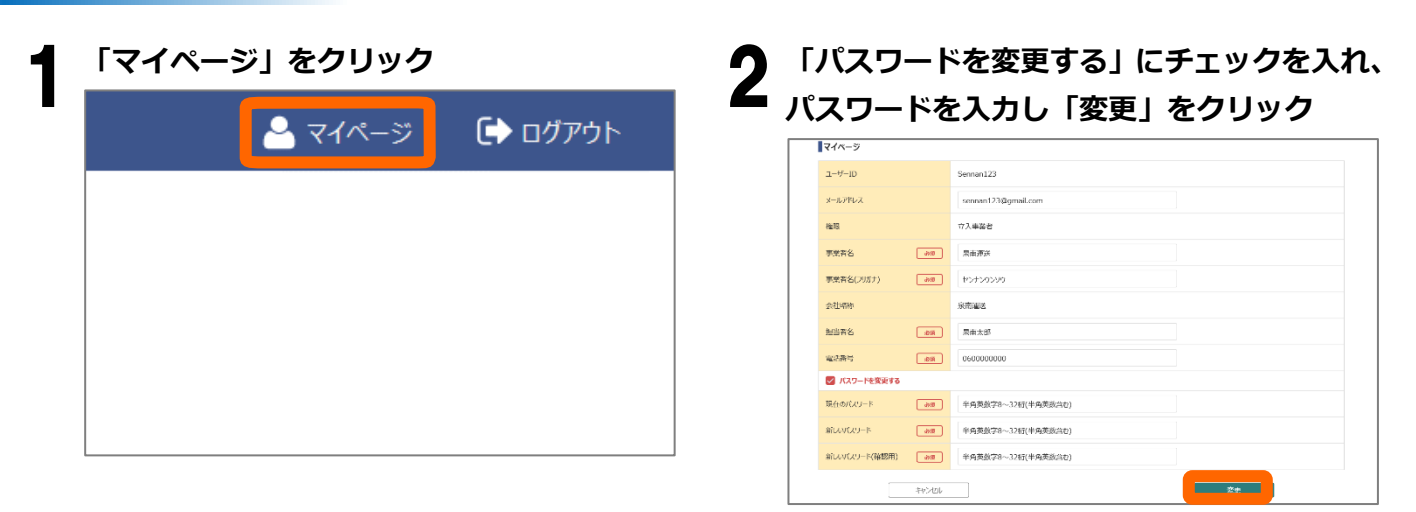

## パスワードを忘れた

登録されているユーザーID とメールアドレスをもとに、仮パスワードを発行します。メールで届いた仮パ スワードでログインし、任意のパスワードに変更しましょう。

※ユーザーID やメールアドレスをお忘れの場合は、「ユーザーID を忘れた(21 <u>ページ)</u>」をご覧ください。

| パスワードを忘れた方は「こちら」を                                                                                                    | <b>ム</b> 「マイページ」 をクリック                                                                                                    |
|----------------------------------------------------------------------------------------------------|----------------------------------------------------------------------------------------------------|
| クリック<br><i>「</i><br><i>」</i><br><i>」</i><br><i>」</i><br><i>」</i><br><i>」</i><br><i>」</i><br><i>」</i><br><i>」</i>                                                                                                    | <ul> <li>マイページ </li> <li>ログアウト</li> </ul>                                                                                                    |
| ▲PCサイト現件マニュアル<br>▲PCサイト現件マニュアル<br>ユーザーID とメールアドレスを入力し、<br>「送信」をクリック                                                                                                    | 5<br>「パスワードを変更する」にチェックを入れ<br>パスワードを入力し「変更」をクリック                                                                                                    |
| 「スワクード和分子】         単角素数学の文字以上           ユーダーID         単角素数学の文字以上           メールアドレスをしたりの増払は、FELIX ときがいゆかせてきい、<br>数定式やすかかーシッシーンス部分通知<br>数定式やすかかーシッシーンス部分通知<br>100.79-458-059 とう時間         マールマールマールマールマールマールマールマールマールマールマールマールマールマ                                                                                                    | メールアビス         verwent 71 Signatizan           NE         73 Allel           マズ用名         第           マズ用名         第           マズ用名         第           シスローク         メスローク           シスローク         メスローク           マスローク         メスローク           マスロー |
| <b>メ</b> ールで届いた仮パスワードを使って<br>ログイン                                                                                                    |                                                                                                    |
| ビログイト協会かについていた。           単 パロワート総合がについたのかの           単 パロワート総合がについたのかの           単 パロワート総合がについたのかの           単 パロワート総合がについたのかの           単 パロワート総合がについたのかの           単 パロワート総合がについたのかの           単 パロワート総合がについたのかの           単 パロワート総合がについたのかの           単 クログイン           単 人口の           単 クログイン           単 公司           単 クログイン           単 クログイン           単 公司           単 クログイン           単 クログイン |                                                                                                    |

### メールが届かない

- メールアドレスが正しく入力されたかご確認ください。(「o(オー)」と「0(ゼロ)」、「I(エル)」と「1 (イチ)」の違いなど。また、以下のようなメールアドレスはご利用できません。
- 例:.example@co.jp(「.(ピリオド)」始まり)
   example..abc@co.jp(「.(ピリオド)」の連続)、
   abc.@co.jp(「.(ピリオド)」と「@(アットマーク)」の連続) など
- ② 迷惑メールフォルダに届いていないかご確認ください。
- ③ 端末のメール受信設定でドメイン【@kix-cargo-area-operation.me】からの受信を許可してください。 その後、仮パスワードを再度発行してください。

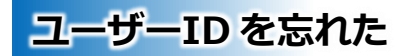

ユーザーID をお忘れの場合は、下記までお問い合わせください。

## 関西エアポートオペレーションサービス株式会社 ランドサイドオペレーション部 カーゴエリアオペレーションセンター(CAOC) TEL 072-455-4394(24 時間)

### CSV ファイルが読み込めない

メッセージが表示されて CSV ファイルが読み込めないときは、「メッセージ」であてはまるものを探して、「チェックポイントと対処法」をご覧ください。

| メッセージ                                                | チェックポイントと対処法                                                                                                    |
|------------------------------------------------------|----------------------------------------------------------------------------------------------------|
| CSV ファイルを選択してください。                                   | <ul> <li>ファイルの形式(拡張子)が「.csv」になって</li> <li>いるか確認してください。</li> </ul>                                                                                                    |
| ・1 行目:CSV ファイルのヘッダーが正しくありません。                        | <ol> <li>中身のフォーマットが違うと読み込めない場合があります。1行目の項目内容をご確認ください。(スペースの有無、半角/全角の違いなど)</li> <li>CSV ファイルであっても、文字コードによっては読み込めない場合があります。以下の方法をお試しください。</li> <li>CSV ファイルをエクセルで開く</li> <li>「名前を付けて保存」で、拡張子を「CSV<br/>UTF-8 (コンマ区切り)(*.csv)」に設定して保存する</li> <li>CSV 登録ページを更新し、再度ファイルを選択しなおす</li> </ol> |
| <b>・O行目:指定の車両番号は既に登録されています。</b><br>など                | ① 登録済みの情報を含んでいるファイルは読み<br>込めません。対象の行を修正・削除してから読<br>み込んでください。                                                                                                    |
| <ul> <li>・O行目:分類番号は最大3文字までです。</li> <li>など</li> </ul> | メッセージの通りにファイルの中身を修正し     てください。                                                                                                    |

### 検索結果を出力するとブラウザ上に表示される

PC の設定によっては、出力結果がブラウザ上に表示される場合があります。CSV ファイルとして正しく ダウンロードするために、下記の設定を行ってください。

「設定」(Windows マーク> 歯車アイコンをクリック) > 「アプリ」> 「既定のアプリ」>

「ファイルの種類ごとに既定のアプリを選ぶ」>.csv CSV ファイル欄の「既定を選ぶ」>「メモ帳」

※Windows10の場合

| ← 設定                                    |     |                                                     | _ | × |
|-----------------------------------------|-----|-----------------------------------------------------|---|---|
| 命 ファイルの種類ごとに既<br>Visual C# Project file | ;定( | のアプリを選ぶ<br>місгозотt visuai studio version selector |   |   |
| .css<br>カスケード スタイル シート ドキュメント           | +   | 既定を選ぶ                                               |   |   |
| .csv<br>CSV ファイル                        |     | メモ帳                                                 |   |   |
| .cur<br>ポインター                           | +   | <sup>既定をi</sup> アプリを選ぶ                              |   |   |
| .cxx<br>C++ Source                      | 2   | Micros X Excel                                      |   |   |
| .dat<br>DAT ファイル                        | ٢   | Power Internet Explorer                             |   |   |
| .datasource<br>Data Source File         | +   | 既定を サクラエディタ                                         |   |   |
| . <b>db</b><br>Data Base File           | +   | 既定を 又无帳                                             |   |   |
| .dbg<br>DBG ファイル                        | +   | 既定をえ 2ードパッド                                         |   |   |
| .dbs<br>DBS ファイル                        | +   | 既定をi Microsoft Store でアプリを探す                        |   |   |
| .dcr<br>DCR ファイル                        |     | Power ivieula Player for Dell                       |   |   |

### メッセージが表示される

メッセージが表示されてうまく動作しないときは、「メッセージ」であてはまるものを探して、「チェッ クポイントと対処法」をご覧ください。

| メッセージ                  | チェックポイントと対処法            |
|------------------------|-------------------------|
| 「通信に失敗しました。再度実行してくださ   | ● しばらく時間を置いてから、操作をやり直し  |
| し <b>い</b> 。」          | てください。                  |
|                        | ❷ 通信環境が正常かを確認し、操作をやり直し  |
|                        | てください。                  |
| 「対象データの編集に失敗しました。再度データ | ● 編集したい対象データを一覧から選びなおし、 |
| を検索してください。」            | 操作をやり直してください。           |